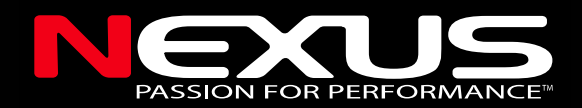

# - Dual band Navtex Antenna -

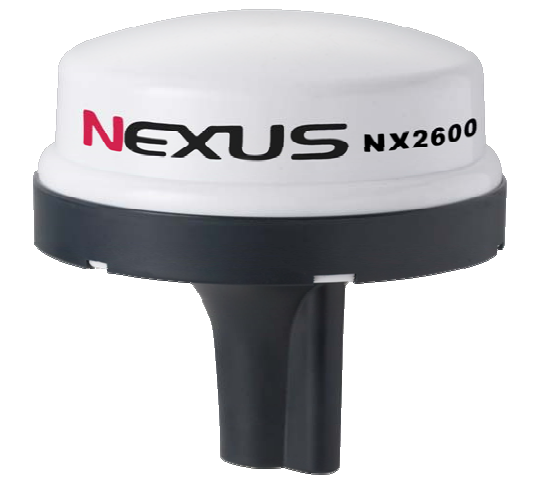

# Installation and Operation Manual English

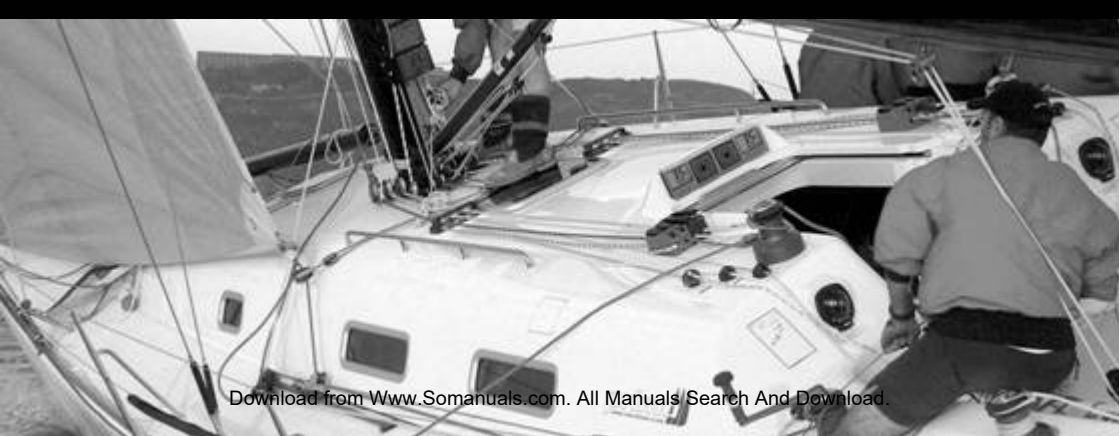

Download from Www.Somanuals.com. All Manuals Search And Download.

| Со | ntents                                     |   |
|----|--------------------------------------------|---|
| 1  | INTRODUCTION                               | 3 |
| 2  | INSTALLATION                               | 3 |
| 3  | What types of message do I wish to receive | 5 |
| 4  | INTRODUCTION TO PC KIT                     | 6 |
| ~  |                                            | • |

| 5 |                                                                           | 6  |
|---|---------------------------------------------------------------------------|----|
| 6 | USING THE NEXUS CUSTOM SOFTWARE ON YOUR PC                                | 7  |
| 7 | Installation, use and uninstall                                           | 7  |
|   | 7.1 Install the software :                                                | 7  |
|   | 7.2 How to use the Software                                               | 7  |
|   | 7.2.1 There are three options :Open(O), Print(P), Exit(E) in File(F) menu | 8  |
| 8 | Uninstall the software :                                                  | 9  |
| 9 | Installation of NX2600 and PC kit                                         | 10 |
| 1 | 0 SPECIFICATIONS:                                                         | 11 |
| 1 | 1 Installation                                                            | 11 |
| 1 | 2 WARRANTY                                                                | 15 |

## NEXUS NX2600 DUAL CHANNEL (518K AND 490KHz) NAVTEX RECEIVER OPERATION MANUAL

ΝΕΧι

Thank you for choosing NEXUS NX2600 NAVTEX receiver. The NAVTEX receiver is used for receiving meteorological or navigational information via a simple connection to any personal computer (PC) or a NEXUS NX2600 VHF transceiver.

#### **1 INTRODUCTION**

The NEXUS NAVTEX receiver is a complete NAVTEX receiver/decoder unit, contained within a waterproof antenna unit. This unit outputs data in RS422 format. This can output its data for display on the NEXUS NX2500 VHF radio in its 'NAVTEX mode' OR on a PC running the NEXUS custom software supplied. Alternatively it may be used by using the Hyperlink or Terminal software supplied with Windows as standard\*. It may also be used by third party software such as Tsunamis etc who ask for and utilise a NAVTEX input.

# \*The Terminal software utility supplied with Windows98 2000 and Windows XP.

#### 2 INSTALLATION

Mount the NAVTEX antenna unit onto any standard antenna base (a choice is available allowing rail mounting/bracket mounting or mounting on any flat surface – see your dealer for details). Site the antenna in a clear position well clear of any sources of RF interference (this includes the PC or NX2500 that it is connected to and any GPS/Radar antennas). A typical installation on a yacht may be on the pushpit, on a power boat on top of the wheelhouse or on the radar arch (either above or below the scanner). The Antenna is supplied with 15 metres of interconnecting cable.

If you are connecting to a NEXUS NX2500 radio, simply connect the antenna cable (4 pin mini DIN plug) into the GPS/NAVTEX/SPEAKER Plug Cord (supplied) and then plug this into the socket labelled NAVTEX on the interface lead supplied with the radio(see Fig.1).

If you are connecting to a PC you will need a converter box (option) to connect to the USB port of the PC and also supply a 12 Volt power source to power the NAVTEX antenna (see Fig.2).

If you are connecting to a SILVA S15 radio, you will need a converter box (option) plug the connector into the socket labelled NAVTEX on the interface lead supplied with the radio(see Fig.2)

#### USING THE NEXUS NAVTEX WITH AN NX2500 VHF RADIO.

If you are using the NEXUS NAVTEX antenna in conjunction with the NEXUS NX2500 VHF radio all you need to do is make a simple plug and socket connection. Selection of stations and message types are carried out on screen. See NX2500 owner's manual for details.

To test the Navtex antenna connection, switch the NX2500 on and connect the cable, you will hear a double beep and a NAVTEX test message will be displayed on the NAVTEX screen. This is confirmation that the system is operational. (see below):

| 14:32 UTC<br>55*34.7535 017*321.321E |             |  |  |  |  |  |  |
|--------------------------------------|-------------|--|--|--|--|--|--|
| COG 34.7°                            | SOG 04.7kts |  |  |  |  |  |  |
| BTW 32.5°                            | DTW 41.5nm  |  |  |  |  |  |  |
|                                      | NAVTEX      |  |  |  |  |  |  |
| MMSI: IO                             | TOTAL 01    |  |  |  |  |  |  |
| 932123402                            | NEW 01      |  |  |  |  |  |  |

To view the contents of the NAVTEX test message, please go to the NAVTEX log, displayed as below:

NAVTEX ABOO 1 ZCZC ABOO NAVTEX ANTENNA NX2600 WITH DUAL CHANNEL. NNNN

## 3 What types of message do I wish to receive –

Select by letter on the NX2500 or the PC Sw (see appendix 3). It pays to be selective - The more selective you are the less likely you will be swamped with irrelevant information from stations some distance away from your vessel.

## NEXUS NX2600 DUAL CHANNEL NAVTEX PC Kit OPERATION MANUAL

Thank you for choosing NEXUS NX2600 NAVTEX receiver. The NAVTEX receiver is used for receiving meteorological or navigational information via a simple connection to any personal computer (PC) or a NEXUS NX2600 VHF transceiver.

## 4 INTRODUCTION TO PC KIT

The NEXUS NAVTEX receiver is a complete NAVTEX receiver/decoder unit, contained within a waterproof antenna unit. This unit outputs data in RS422 format. This can output its data for display on the NEXUS NX2500 VHF radio in its 'NAVTEX mode' OR on a PC running the NEXUS custom software supplied. Alternatively it may be used by using the Hyperlink or Terminal software supplied with Windows as standard\*. It may also be used by third party software such as Tsunamis etc who ask for and utilise a NAVTEX input.

# \*The Terminal software utility supplied with Windows98 2000 and Windows XP.

## 5 INSTALLATION

Mount the NAVTEX antenna unit onto any standard antenna base (a choice is available allowing rail mounting/bracket mounting or mounting on any flat surface – see your dealer for details). Site the antenna in a clear position well clear of any sources of RF interference (this includes the PC or NX2500 that it is connected to and any GPS/Radar antennas). A typical installation on a yacht may be on the pushpit, on a power boat on top of the wheelhouse or on the radar arch (either above or below the scanner). The Antenna is supplied with 15 metres of interconnecting cable.

If you are connecting to a PC via the converter box, connect to the USB port of the PC and also supply a 12 Volt power source to power the NAVTEX antenna (see Fig.2).

#### 6 USING THE NEXUS CUSTOM SOFTWARE ON YOUR PC

#### 1. Specification

1.1 The input baud rate of the UI is 9600, it can only connect the PC through USB connector.

1.2 NX2600 receiver will receive the message automatically when there is a NAVTEX signal.

1.3NX2600 has the functions to save and delete the message.

1.4 NX2600 has the functions to open and view all the messages that have been stored.

1.5 When you connect the computer with the printer, you can print out the message from the printer.

#### 7 Installation, use and uninstall

#### 7.1 Install the software :

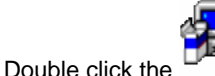

NAVTEX Receive Software.exe

, and then follow the instruction to install the

software. The program file will be saved in "C:\Program Files\NAVTEX Receive Software" after installation.

#### 7.2 How to use the Software

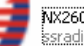

2.2.1 Double check the

NX2600 NAVTEX Reveiver.exe ssradio

in file "NAVTEX Receive

Software" to open the program, the interface will be illustrated as below:

| anx2600 NAVTEX       | Receiver         |  | 3 |
|----------------------|------------------|--|---|
| File(E) Setting(S) I | Help( <u>H</u> ) |  |   |
|                      |                  |  | * |
| Tatol log: 0         | Byte:            |  | × |

#### 7.2.1 There are three options :Open(O),Print(P),Exit(E) in File(F) menu.

a) Open(O) Open the NAVTEX text information which saved in hard disk.

Print(P) Print the NAVTEX information.

Exit(E) Exit the software.

b)There are two options in Setting(S) menu

Comport(C) Set the serial port number of PC(default COM1)

Font F Set the size and color of the font

c) Help(H) Help menu

When a NAVTEX signal is received, the "Receiving" will be displayed on the interface, please see the below illustration:

Byte: 61 Receiving...

After receiving the message, the word "Receiving" will be disappeared, and the message will be save in C:\Program Files\NAVTEX Receive Software\log. The message will be displayed on the right side, the name of the message will be displayed on the left side, Total log:3 means how many messages have been received, please see the below illustration:

| anx2600 NAVTEX                   | Receiver                                                                                                    |   |
|----------------------------------|----------------------------------------------------------------------------------------------------|---|
| File(E) Setting(S)               | Help( <u>H</u> )                                                                                                    |   |
| NA01.txt<br>NA06.txt<br>NE05.txt | ZCZC NA06<br>291017 UTC OCT2007<br>GUANGZHOURADIO /XSQ<br>N/W GUANGZHOU NR306/0239 CK40/34 29 0940.<br>NAVIGATIONAL WARNING (IMPORTANT)<br>TO ALL SHIPS:<br>G00239 BEIBU GULF 0000Z TO 1000Z DAILY FROM OCT 30<br>TO NOV 15 MILITARY EXERCISES IN AREA BOUNDED BY<br>(212246N/1094122E) (205722N/1093118E) (210040N/1092113E)<br>(212557N/1093118E) ENTERING PROHIBITED GUANGDONG<br>M.S.A. CHINA<br>NNNN | • |
| Tatol log: 3                     | Byte: 376                                                                                                    | 1 |

View and delete the message in left side of the interface, use the mouse to select a message, then click the right key of the mouse, the "View(V)" and "Delete(D)" will flip out, click "View(V)" to view the message, click "Delete(D)" to delete the message.

Click the "X" in the top of the interface, or click the Exit(E) in the File(F) menu to exit the software.

#### 8 Uninstall the software

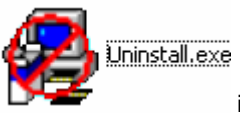

in C:\Program Files\NAVTEX Receive

ΝΕΧι

Software" to uninstall the software.

Double click the

The NX2600 PC Kit comes supplied as standard with:

- 1) Terminal emulator software for use with PC.
- 2) Converter Box.

## 9 Installation of NX2600 and PC kit NAVTEX CONNECTION DIAGRAM

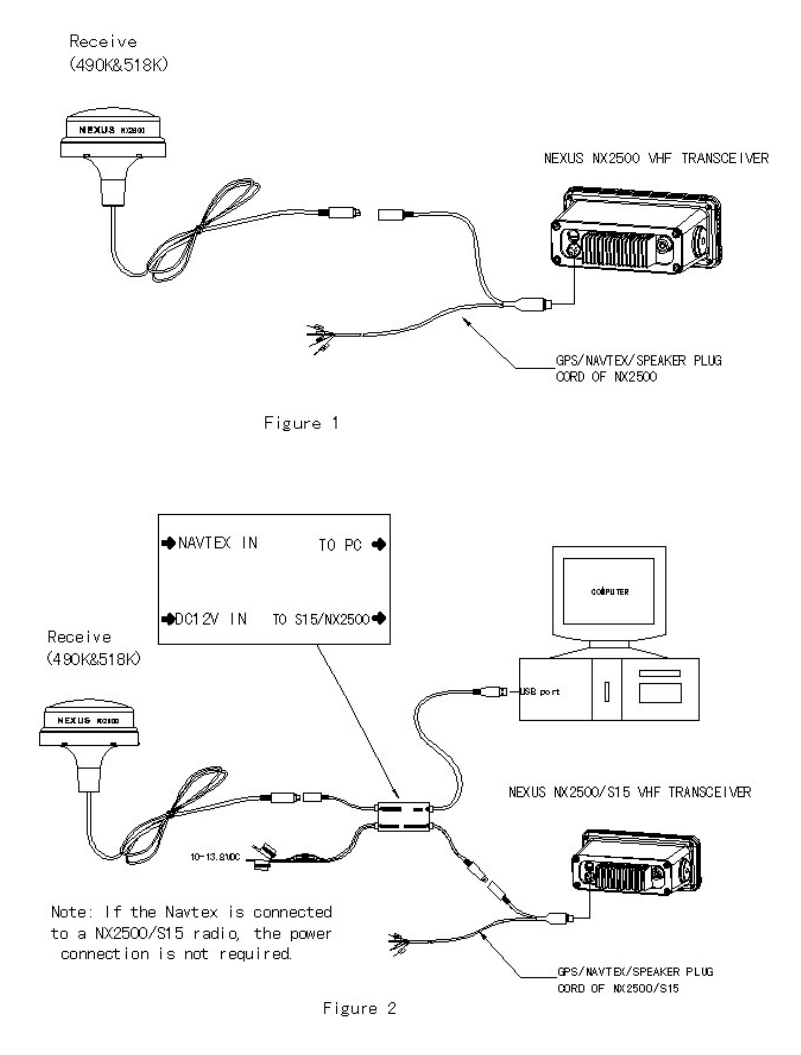

#### **10 SPECIFICATIONS:**

| Dimensions:    | 150mm(H <b>)</b> X 155mm(dia)                                                                                        |
|----------------|----------------------------------------------------------------------------------------------------|
| Weight:        | 1000gms                                                                                                    |
| Voltage/Power: | 12 Volts DC (10-15Volts), 120MA Max (1.44 Watts).                                                                    |
| Receiver:      | double superheterodyne 2 channel simultaneity (490 & 518khz).                                                        |
| Output:        | Forward error-corrected (FEC) NAVTEX data as serial ASCII at 9600 baud, 8-bits, no parity, 1 stop bit, no handshake. |
| Mounting:      | Fits any standard antenna mount with 1"/14TPI fitting.                                                               |

#### **11** Installation

#### NAVTEX CONNECTION DIAGRAM

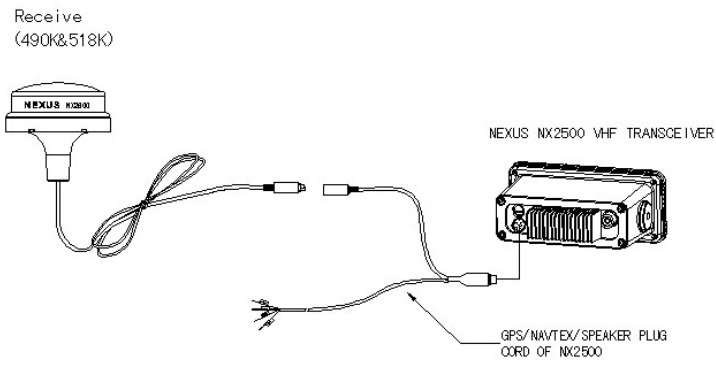

Figure 1

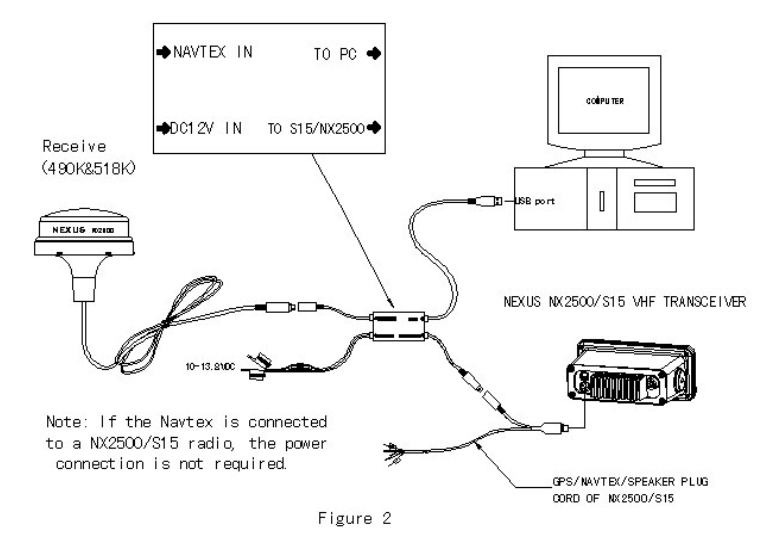

#### Appendixes -

The following information is provided for guidance only – it is not guaranteed to be complete/correct or up to date. Up to date information can be obtained from the appropriate source in your area.

#### Appendix 1. NAVAREAS:

| I    | UK                    | IX   | PAKISTAN    |
|------|-----------------------|------|-------------|
| II   | FRANCE/SPAIN/PORTUGAL | XI   | CHINA/JAPAN |
| III  | MEDITERANEAN          | XII  | USA         |
| IV   | USA                   | XIII | RUSSIA      |
| VI   | ARGENTINA             | XV   | CHILE       |
| VII  | SOUTH AFRICA          | XVI  | PERU        |
| VIII | INDIA                 |      |             |

## Appendix 2. NAVTEX stations

in areas I, II & III:

Areas I & II:

#### 518khz

- A Corsen (Ushant).
- D Grimton (Sweden).
- D Coruna (NW Spain).
- G Cullercoats (Northeast UK).
- K Niton (French coast messages).
- L Orlandet (Norway)
- M Oostend (English coast msgs).

## 490khz

- A Niton (French coast messages)
- E Corsen (Ushant, France).
- U Cullercoats (Northeast ÚK).

#### Area III:

#### 518khz

- G Tarifa (South Spain).
- X Valencia (Southeast Spain).
- W La Garde (Toulon, France).
- T Cagliari (Sardinia).
- R Roma (West Italy).
- V Augusta (Scicily).
- O Malta
- U Trieste (NorthEast Italy).
- Q Split (Croatia).

#### Appendix 3. Categories of messages.

- A Navigational Warnings
- B Gale Warnings
- C Ice Reports
- D Search and rescue information
- E Weather Forecasts
- F Pilot messages
- G Decca information

- O Portpatrick (Northwest UK).
- P Imuiden (Holland)
- Q Malin Head (N Ireland).
- R Monsanto (Portugal).
- S Niton (South UK).
- T Oostend (Belgium).
- W Valentia (S Ireland).
- C Portpatrick (Northwest UK).
- I Niton (South UK).
  - K Kerkyra (Greece)
  - H Iraklion (Crete)
  - L Limnos (Greece)
  - I Izmir (Turkey)
  - F Antalya (Turkey)
  - M Cyprus
  - P Haifa (Israel)
  - N Alexandria (Egypt)
  - H Loran C information
  - I Omega information
  - J Satnav information
  - L Rig lists, Submarine & gunnery information.
  - V Rig Movements.
  - Z No messages on hand.

#### SCHEDULE OF NAVTEX TRANSMISSIONS:

| Tran     | smissio | on Time | s (UTC/0 | GMT)  |       | CAT      | Khz        | Station      | Country      | Lat    | Long    | Comments   |
|----------|---------|---------|----------|-------|-------|----------|------------|--------------|--------------|--------|---------|------------|
| 00.00    | 04.00   | 08.00   | 12.00    | 16.00 | 20.00 | Α        | 518        | Svalbard     | Norway       | 78.04N | 13.38E  |            |
|          |         |         |          |       |       | Α        | 518        | Corsen       | France       | 48.28N | 05.03W  |            |
| 00.10    | 04.10   | 08.10   | 12.10    | 16.10 | 20.10 | В        | 518        | Bodo         | Norway       | 67.16N | 14.23E  |            |
|          |         | 08.20   |          |       | 20.20 | С        | 490        | Portpatrick  | UK           | 54.51N | 05.07W  |            |
| 00.20    | 04.20   | 08.20   | 12.20    | 16.20 | 20.20 | Р        | 518        | Haifa        | Israel       | 32.49N | 35.00E  |            |
| 00.30    | 04.30   | 08.30   | 12.30    | 16.30 | 20.30 | D        | 518        | Grimeton     | Sweden       | 57.07N | 12.24E  |            |
|          |         |         |          |       |       | D        | 518        | Corunna      | Spain        | 43.31N | 08.27W  |            |
|          |         |         |          |       |       | D        | 518        | Istanbul     | Turkey       | 41.04N | 28.57E  |            |
| 00.40    | 04.40   | 08.40   | 12.40    | 16.40 | 20.40 | E        | 518        | Niton        | UK           | 50.35N | 01.18W  |            |
|          |         |         |          |       |       | E        | 518        | Samsun       | Turkey       | 41.17N | 38.20E  |            |
|          |         |         |          |       |       | E        | 490        | Corsen       | France       | 48.28N | 05.03W  | French     |
| 00.50    | 04.50   | 08.50   | 12.50    | 16.50 | 20.50 | F        | 518        | Arkhangelsk  | Russia       | 64.33N | 40.32E  |            |
|          |         |         |          |       |       | F        | 518        | Horta        | Azores       | 38.32N | 28.38W  |            |
|          |         |         |          |       |       | F        | 518        | Antalya      | Turkey       | 36.53N | 30.42E  |            |
| 01.00    | 05.00   | 09.00   | 13.00    | 17.00 | 21.00 | В        | 518        | Kersh        | Ukraine      | 45.23N | 36.28E  |            |
|          |         |         |          |       |       | G        | 518        | Cullercoats  | UK           | 55.02N | 01.26W  |            |
|          |         |         |          |       |       | G        | 518        | Tarifa       | Spain        | 36.01N | 05.34W  |            |
|          |         |         |          |       |       | G        | 490        | Monsanto     | Portugal     | 38.44N | 09.11W  | Portuguese |
| 01.10    | 05.10   | 09.10   | 13.10    | 17.10 | 21.10 | н        | 518        | Bjuröklubb   | Sweden       | 64.28N | 21.36E  |            |
|          |         |         | 10.00    | 47.00 |       | н        | 518        | Iraklion     | Greece       | 35.20N | 25.07E  |            |
| 01.20    | 05.20   | 09.20   | 13.20    | 17.20 | 21.20 | <u> </u> | 518        | Murmansk     | Russia       | 68.58N | 33.05E  | -          |
|          |         |         |          |       |       | !        | 518        | izmir        | Turkey       | 38.21N | 20.35E  |            |
|          |         |         |          |       |       | <u> </u> | 518        | Las Palmas   | Canaries     | 20.09N | 15.25W  | Dertury    |
|          | 05 20   |         |          | 17 20 |       | J        | 490        | Niton        | Azores       | 30.32N | 20.30   | Portuguese |
| 01 20    | 05.20   | 00.20   | 12 20    | 17.20 | 21 20 |          | 490<br>510 | Gieleyhammar | Un<br>Sweden | 50.35N | 14 10E  |            |
| 01.30    | 05.30   | 09.30   | 13.30    | 17.50 | 21.30 | J        | 518        | Varna        | Bulgaria     | 43 07N | 14.19E  | ł          |
| 01 40    | 05.40   | 09.40   | 13 40    | 17 40 | 21 40 | ĸ        | 518        | Niton        | lik          | 50 35N | 01 18W  |            |
| 01.40    | 03.40   | 03.40   | 13.40    | 17.40 | 21.40 | ĸ        | 518        | Kerkyra      | Freece       | 39.37N | 19.55F  |            |
| 01.50    | 05.50   | 09.50   | 13.50    | 17.50 | 21.50 | 1        | 518        | Rogaland     | Norway       | 58.48N | 05.34F  |            |
| 000      | 00.00   |         |          |       |       | ī        | 518        | Limnos       | Greece       | 39.52N | 25.04F  |            |
| 02.00    | 06.00   | 10.00   | 14.00    | 18.00 | 22.00 | M        | 518        | Oostende     | Belgium      | 51.11N | 02.48E  |            |
|          |         |         |          |       |       | M        | 518        | Cyprus       | Cyprus       | 35.03N | 33.17E  |            |
|          |         |         |          |       |       | M        | 518        | Casablanca   | Morocco      | 33.36N | 07.38W  |            |
|          |         |         |          |       |       | M        | 490        | Porto Santo  | Madeira      | 33.04N | 16.20W  | Planned    |
| 02.10    | 06.10   | 10.10   | 14.10    | 18.10 | 22.10 | N        | 518        | Orlandet     | Norway       | 63.41N | 09.31.E |            |
|          |         |         |          |       |       | Ν        | 518        | Alexandria   | Egypt        | 31.12N | 29.52E  |            |
| 02.20    | 06.20   | 10.20   | 14.20    | 18.20 | 22.20 | 0        | 518        | Portpatrick  | UK           | 54.51N | 05.07W  |            |
|          |         |         |          |       |       | 0        | 518        | Malta        | Malta        | 35.49N | 14.32E  |            |
| 02.30    | 06.30   | 10.30   | 14.30    | 18.30 | 22.30 | С        | 518        | Odessa       | Ukraine      | 46.29N | 30.44E  |            |
|          |         |         |          |       |       | P        | 518        | Den Helder   | Netherlands  | 52.06N | 04.15E  |            |
|          |         |         |          |       |       | P        | 518        | Porto Santo  | Madeira      | 33.04N | 16.20W  |            |
| 02.40    | 06.40   | 10.40   | 14.40    | 18.40 | 22.40 | Q        | 518        | Malin Head   | Ireland      | 55.22N | 07.21W  |            |
| 00.50    | 00 50   | 40.50   | 44.50    | 40.50 | 00.50 | Q        | 518        | Split        | Croatia      | 43.30N | 16.29E  |            |
| 02.50    | 06.50   | 10.50   | 14.50    | 18.50 | 22.50 | R        | 518        | Reykjavik    | Iceland      | 04.05N | 21.51W  | <u> </u>   |
| <u> </u> |         |         |          |       |       | R        | 518        | Monconto     | Ratural      | 41.3/N | 12.29E  |            |
| 03.00    | 07.00   | 11.00   | 15.00    | 19.00 | 23.00 |          | 518        | Novorossivek | Russia       | JO.44N | 37 44E  | <u> </u>   |
| 03.00    | 57.00   | 11.00   | 13.00    | 19.00 | 23.00 | e A      | 400        | La Garde     | France       | 43 06N | 05 50F  | French     |
| 03 10    | 07 10   | 11 10   | 15 10    | 19 10 | 23 10 | Ť        | 518        | Oostende     | Belgium      | 51 11N | 02.48F  | Trenen     |
| 03.10    | 07.10   | 11.10   | 13.10    | 13.10 | 23.10 | Τ        | 518        | Cagliari     | Italy        | 39.13N | 09.14F  |            |
|          |         |         |          |       |       | Ť        | 490        | Niton        | UK           | 50.35N | 01.18W  | French     |
| 03.20    | 07.20   | 11.20   | 15.20    | 19.20 | 23.20 | Ú        | 518        | Tallin       | Estonia      | 59.30N | 24.30E  |            |
|          |         |         |          |       |       | Ŭ        | 518        | Trieste      | Italy        | 45.40N | 13.46E  | t          |
|          | 07.20   |         |          | 19.20 |       | Ŭ        | 490        | Cullercoats  | UK           | 55.02N | 01.26W  | 1          |
| 03.30    | 07.30   | 11.30   | 15.30    | 19.30 | 23.30 | V        | 518        | Vardo        | Norway       | 70.22N | 31.06E  | 1          |
|          |         |         |          |       |       | V        | 518        | Augusta      | Italy        | 37.14N | 15.14E  | 1          |
| 03.40    | 07.40   | 11.40   | 15.40    | 19.40 | 23.40 | W        | 518        | La Garde     | France       | 43.06N | 05.59E  |            |
|          |         |         |          |       |       | W        | 518        | Valentia     | Ireland      | 51.56N | 10.21W  |            |
| 03.50    | 07.50   | 11.50   | 15.50    | 19.50 | 23.50 | X        | 518        | Reykjarvik   | Iceland      | 64.05N | 21.51W  |            |
|          |         |         |          |       |       | X        | 518        | Valencia     | Spain        | 38.43N | 00.09E  |            |
|          |         |         |          |       |       | X        | 518        | Serapeum     | Egypt        | 30.28N | 32.22E  |            |
|          |         |         |          |       |       |          | 1          |              |              |        |         |            |

#### **12 WARRANTY**

#### WARRANTY

#### GENERAL

All our products are designed and built to comply to the highest class industry standards. If the products are correctly installed, maintained and operated, as described in the installation and operation manual, they will provide long and reliable service. Our international Network of distributors can provide you with the information and assistance you may require virtually anywhere in the world.

Please read through and fill in this warranty card and send it to your national distributor for product registration.

#### LIMITED WARRANTY

The warranty covers repair of defective parts due to faulty Manufacturing and includes labour when repaired in the country of purchase. The warranty period is stated in the product manual, and commences from the date of purchase. The above warranty is the Manufacturer's only warranty and no other terms, expressed or implied, will apply. The Manufacturer specifically excludes the implied warranty of merchantability and fitness for a particular purpose.

#### CONDITIONS

The supplied warranty card and receipt with proof of purchase date, must be shown to validate any
warranty claim. Claims are to be made in accordance with the claims procedure outlined below.

The warranty is non-transferrable and extends only to the original purchaser.

The warranty does not apply to Products from which serial numbers have been removed, faulty
installation or incorrect fusing, to conditions resulting from improper use, external causes,
including service or modifications not performed by the Manufacturer or by its national distributors,
or operation outside the environmental parameters specified for the Product.

 The Manufacturer will not compensate for consequential damage caused directly or indirectly by the malfunction of its equipment. The Manufacturer is not liable for any personal damage caused as a consequence of using its equipment.

 The Manufacturer, its national distributors or dealers are not liable for charges arising from sea trials, installation surveys or visits to the boat to attend to the equipment, whether under warranty or not. The right is reserved to charge for such services at an appropriate rate.

- The Manufacturer reserves the right to replace any products returned for repair, within the warranty period, with the nearest equivalent, if repair within a reasonable time period should not be possible.
- . The terms and conditions of the warranty as described do not affect your statutory rights.

#### CLAIMS PROCEDURE

Equipment should be returned to the national distributor, or one of its appointed dealers, in the country where it was originally purchased. Valid claims will then be serviced and returned to the sender free of charge.

Alternatively, if the equipment is being used away from the country of purchase, it may be returned to the national distributor, or one of its appointed dealers, in the country where it is being used. In this case valid claims will cover parts only. Labour and return postage will be invoiced to the sender at an appropriate rate.

#### DISCLAIMER

Common sense must be used at all times when navigating and the Manufacturer's navigation equipment should only be considered as aids to navigation.

The Manufacturers policy of continuous improvement may result in changes to product specification without prior notice.

|                                   | File id:                           |
|-----------------------------------|------------------------------------|
|                                   | WARRANTY CARD                      |
| TO BE RETURN                      | NED TO YOUR NATIONAL DISTRIBUTOR   |
| OWNER:<br>Name:                   |                                    |
| Street :                          |                                    |
| City/Zip Code :                   |                                    |
| Country:                          |                                    |
|                                   |                                    |
| Product name:                     | Serial number:                     |
|                                   | A B C 1 2 3 4 5 6 7                |
| Date of purchase:                 | Date installed:                    |
| Dealers stamp:                    |                                    |
| Tick here if you do not wish to a | receive news about future products |

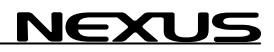

Download from Www.Somanuals.com. All Manuals Search And Download.

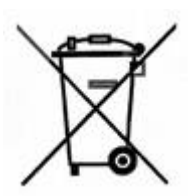

Copyright ©: Nexus Marine AB Kuskvägen 4, 191 62 Sollentuna, Sweden Tel: +46 -(0) 8 – 506 939 00. Fax: +46 -(0) 8 -506 939 01 www.nexusmarine.se

Download from Www.Somanuals.com. All Manuals Search And Download.

Free Manuals Download Website <u>http://myh66.com</u> <u>http://usermanuals.us</u> <u>http://www.somanuals.com</u> <u>http://www.4manuals.cc</u> <u>http://www.4manuals.cc</u> <u>http://www.4manuals.cc</u> <u>http://www.4manuals.com</u> <u>http://www.404manual.com</u> <u>http://www.luxmanual.com</u> <u>http://aubethermostatmanual.com</u> Golf course search by state

http://golfingnear.com Email search by domain

http://emailbydomain.com Auto manuals search

http://auto.somanuals.com TV manuals search

http://tv.somanuals.com